# Online check in for Norwegian Cruise Line

 For at foretage online check in hos Norwegian Cruise Line, skal du starte med at gå til: <u>https://www.ncl.com/fr/en/shorex/login</u>.

Såfremt du har sejlet med rederiet før, skal du logge ind med eksisterende brugernavn og adgangskode. I tilfælde af at du har glemt din adgangskode, skal du trykke på **Forgot Username or Password**, hvorefter du får tilsendt en mail, så du kan oprette et nyt kodeord.

Hvis det er første gang du sejler med rederiet, skal du trykke på Register og oprette en personlig konto. *Husk at skrive din adgangskode ned, så du har den til næste gang*.

| Enter Ye | our Account Information         |   |
|----------|---------------------------------|---|
|          | Email address or username       |   |
|          | Email address or username       | - |
|          | Password                        |   |
|          | Password                        |   |
|          | Stay logged in                  |   |
| <        | Forgot Username or Password?    |   |
|          | LOG IN                          |   |
| <        | Need a My NCL Account? REGISTER | > |

2. Når du er kommet ind på din konto, skal du trykke på Manage, og derefter check-in.

Hvis din rejse ikke kommer frem, skal du trykke på **Already Booked?**, hvorfra du vil kunne tilføje din rejse ved at indtaste bookingnummer - dette finder du i din bekræftelse fra MyCruise - *det står angivet som "rederiets ref." ud fra dit navn.* 

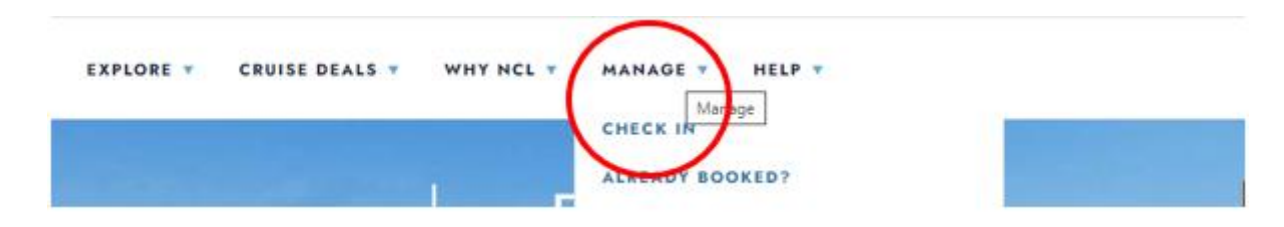

3. Når du kommer til online check-in siden, skal du først udfylde alle rejsendes personlige oplysninger – *som vist nedenfor*.

Hvis Æ, Ø eller Å fremgår i dit navn, skal det skrives som følgende:

- Æ=AE
- Ø=OE
- Å=AA

Du skal udfylde alle felterne under online check-in. Husk at have følgende klar:

- Personlige informationer navn, fødselsdato, adresse m.m.
- Pasinformationer pasnummer, udstedelsesland og dato, samt udløbsdato.
- Navn og telefonnummer til en nødkontakt eksempelvis et familiemedlem eller en nabo.
  - **Bemærk** at denne person ikke må være med på rejsen.

| Save time at the pier and expedite your hour                                                                                                    | dina.                                                                                                    |                                                                                         | Update Profile info<br>Update Cruise Preferences               |
|----------------------------------------------------------------------------------------------------|----------------------------------------------------------------------------------------------------|-----------------------------------------------------------------------------------------|----------------------------------------------------------------|
| We've located your sailing information! Now you<br>of the located your sail through this online check<br>Save). Howeve, remember you must complete<br>liftle help? Call our automated support desk at 1 | <ul> <li>just need to complete these simple slap<br/>in process or log off and finish later (sav<br/>the entire process at least three days pri<br/>.836.825.1160.</li> </ul> | is for each guest during<br>e your progress by clicking<br>or to your sail date. Need a | My Reservation                                                 |
| Please remember to bring the following informate                                                                                                    | ion to the pier.                                                                                                    |                                                                                         | Norwegian Jade - July, 20 2021<br>Reservation Number: 46574255 |
| Proper identification/documentation for e                                                                                                    | iach guest                                                                                                    |                                                                                         | Stateroom 5046                                                 |
|                                                                                                    |                                                                                                    | * Required                                                                              |                                                                |
| Tibe *                                                                                                    | Mr                                                                                                    | ~                                                                                       |                                                                |
| Date of Birth *                                                                                                    | 1988-01-01                                                                                                    |                                                                                         |                                                                |
| Birth Nation *                                                                                                    | UNITED STATES                                                                                                    | ~                                                                                       |                                                                |
| Country of Citizonship *                                                                                                    | UNITED STATES                                                                                                    | ~                                                                                       |                                                                |
| Preferred Language *                                                                                                    | English                                                                                                    | ~                                                                                       |                                                                |
| Email Address *                                                                                                    | nalbindor@ndl.com                                                                                                    |                                                                                         |                                                                |
| Have You Ever Cruised on Norwegian<br>Cruise Line Before?*                                                                                                    | No                                                                                                    | ~                                                                                       |                                                                |
| Have You Ever Cruised on Another Cruise<br>Line (Other Than Norwegian)? *                                                                                                    | No                                                                                                    | *                                                                                       |                                                                |
|                                                                                                    | 1                                                                                                    |                                                                                         |                                                                |
|                                                                                                    | C                                                                                                    |                                                                                         |                                                                |
|                                                                                                    |                                                                                                    |                                                                                         |                                                                |

Husk at klikke på **Save & Continue** når du har udfyldt dine oplysninger. Du vil herefter komme videre til næste step automatisk. Her skal du udfylde kontaktoplysninger og pasoplysninger.

 Når du kommer til punkt 4, som omhandler flyinformation, skal du blot vælge No, og trykke Save & Continue.

|                                            | US                                                                                         |                                                                                                    | My profile                                                                       |
|--------------------------------------------|--------------------------------------------------------------------------------------------|----------------------------------------------------------------------------------------------------|----------------------------------------------------------------------------------|
| / 1 df 8. I                                | Personal Informatio                                                                        | n <b>O</b>                                                                                                    | Jack Brown<br>Member # 250297590                                                 |
| / 2 d 8. (                                 | Contact Information                                                                        | 0                                                                                                    | Update Profile Info<br>Update Cruise Preferences                                 |
| / 3 of 8. 1                                | Proof of Citizenship                                                                       | •                                                                                                    | My Reservation                                                                   |
| 4 of 8.1                                   | Travel Information                                                                         |                                                                                                    | Norwegian Jude - July, 20 2021<br>Reservation Number, 48574255<br>Stateroom 6846 |
| you are flyi<br>ption to pure              | ng in for your cruise vacat<br>chase a transfer to and/or                                  | tion, you can enter your flight information here.<br>from the Airport and the Pier in this step.                                           | . You will also have the                                                         |
| IOTE: When<br>he cruise po<br>re you depar | entering your flight inform<br>rt you are traveling to. And<br>rting from. Connecting flig | ation, be sure to enter only the INCOMING flight<br>if for the OUTGOING flight, enter only the flight<br>hit information is not necessary. | ht eurober and sirport for<br>number and airport that                            |
| eparture                                   |                                                                                            |                                                                                                    | *Required                                                                        |
| kre you flying                             | g in for your cruise vasatio                                                               | on Vic                                                                                                    |                                                                                  |
| Return                                     |                                                                                            |                                                                                                    | *Required                                                                        |
| acation? *                                 | g back home for your cruit                                                                 | No                                                                                                    |                                                                                  |
|                                            |                                                                                            |                                                                                                    |                                                                                  |
|                                            |                                                                                            |                                                                                                    | SAVE & CONTINUE                                                                  |

Når du har udfyldt alle informationer korrekt, vil der fremgå et flueben ud fra hvert step.

5. Du vil derefter komme videre til steppet **Vacation Add-ons**, hvor du kan tilkøbe forskellige ekstraydelser hos NCL. Såfremt dette ikke er noget du ønsker, skal du klikke på **No Thanks**.

| ANCE 123                                                                                                    |                                                                                                    |          | My profile                                                 |
|----------------------------------------------------------------------------------------------------|----------------------------------------------------------------------------------------------------|----------|------------------------------------------------------------|
| and a set of the Deserved Information D                                                                                                    |                                                                                                    |          | Jack Brown<br>Mantler: #200087505                          |
| The Personal ampletation                                                                                                    |                                                                                                    |          | Mysiale Profile Info<br>Multiple College Profile Internet  |
| ✓ 2 of 8: Contact Information ●                                                                                                    |                                                                                                    | 0        | ipas contractor                                            |
| 3 of 8. Proof of Citizanahip 0                                                                                                    |                                                                                                    |          | My Reservation                                             |
|                                                                                                    |                                                                                                    |          | Norwegian Jaile - July 20 202<br>Reservation Number 402702 |
| ✓ 4 of 8: Travel Information                                                                                                    |                                                                                                    | 0        | Malaciane 2040                                             |
| S at 8 Vacation Add One                                                                                                    |                                                                                                    |          |                                                            |
| Reservance or any protection of the first and<br>Description of the first and the first and<br>Description Travel Protection to your reservation can pr | aut retting but taking a good time, but tings Criticity                                                                                                    | granting |                                                            |
| Santa Santa                                                                                                    | Why book 3 and Protection?                                                                                                    |          |                                                            |
| Fince<br>Batton                                                                                                    | Why book Travel Protection?<br>To Day<br>Austar/Extras Varias Exergin<br>Environ Exercise                                                                                                    |          |                                                            |
| Add Exercised Torsel protection for:                                                                                                    | Why book Travel Protection?<br>The Date<br>Control Service Version Converge<br>Convergence Descator<br>Machiner<br>Magazentor<br>Convergence Descator                                                                                                    |          |                                                            |
| And Exercises Travel protection for:                                                                                                    | Why book Travel Protection?<br>The Date<br>The Date<br>The Date<br>Description<br>Description<br>The Date<br>Description<br>Description<br>D |          |                                                            |

6. I det næste step skal du udfylde dine kortoplysninger, som vil blive tilkoblet dit konto i tilfælde af, at du vil foretage nogle køb ombord.

| To make purchases onboard you<br>Credit Cards are not accepted on<br>here. You can also choose to app<br>below. | r cruise, you will need to secure<br>board for purchases. Save time a<br>ly this form of payment to every | a form of paym<br>at the pier and e<br>one in your cab | ent for your cabin.<br>enter your payment<br>in selecting the pas | Cash and<br>information<br>ssengers |
|----------------------------------------------------------------------------------------------------|----------------------------------------------------------------------------------------------------|--------------------------------------------------------|-------------------------------------------------------------------|-------------------------------------|
| Payment Type *                                                                                                  |                                                                                                    |                                                        |                                                                   | * Require                           |
| Credit Card                                                                                                    |                                                                                                    |                                                        |                                                                   |                                     |
| O Debit Card                                                                                                    |                                                                                                    |                                                        |                                                                   |                                     |
| O Cash                                                                                                    |                                                                                                    |                                                        |                                                                   |                                     |
| - mandiducin                                                                                                    | ma antiriti taatum                                                                                        |                                                        |                                                                   |                                     |
| Credit Card Information                                                                                         |                                                                                                    |                                                        |                                                                   |                                     |
| Name on Card *                                                                                                  | Select Card Holde                                                                                         | er Name                                                |                                                                   | ~                                   |
|                                                                                                    |                                                                                                    |                                                        |                                                                   |                                     |
| Card Number *                                                                                                   |                                                                                                    |                                                        |                                                                   |                                     |
| Card Number *                                                                                                   | Month                                                                                                    | ~                                                      | Year                                                              | Ŷ                                   |
| Card Number *<br>Expiration Date *<br>CVV *                                                                     | Month                                                                                                    | >                                                      | Year                                                              | Ŷ                                   |
| Card Number *<br>Expiration Date *<br>CVV *<br>Billing address *                                                | Month                                                                                                    | ~                                                      | Year                                                              | ~                                   |

7. Når du kommer til nedenstående step, skal du oploade et billede. *Dette kan tages med smartphone eller uploades fra fil.* Klik på **Add** for at tilføje billede.

| Medicines Agency. I further ack<br>check-in at the pier.                                                                                                  | nowledge that I will be required to                                                                                                    | provide proof of such vaccination upon                                                                                                    |
|----------------------------------------------------------------------------------------------------|----------------------------------------------------------------------------------------------------|----------------------------------------------------------------------------------------------------|
| iecurity Photo*                                                                                                    | Add                                                                                                    | Why do we ask?<br>All guests must add a security<br>photo prior to arriving at the<br>pier. This will be used to<br>expedie your oheck-in<br>experience and for health and<br>safety purposes. |
|                                                                                                    |                                                                                                    |                                                                                                    |
| lease provide the email address and<br>sportant health, safety and travel up<br>mail address and mobile phone num<br>tease verify the email address and r | d mobile phone number at which Non<br>date information. To ensure these im<br>nber and will not accept alternate con<br>mobile phone number. | wegian Cruise Line can contact you with<br>portant messages reach you, we will verify yo<br>tact information or travel agent information.                                                      |

Du vil her have mulighed for at vælge hvordan du ønsker at tilføje billedet. Klik på **Save** når du er tilfreds med billedet.

## Krav til billedet:

- Det skal være med farve.
- Du må ikke have briller på.
- Du må ikke have noget på hovedet.
- Billedet skal være taget i godt lys, så man kan se dit ansigt.
- Der må ikke være andre på billedet end dig.

Hvis billedet ikke lever op til kravene, vil der blive taget et nyt billede af dig i havneterminalen.

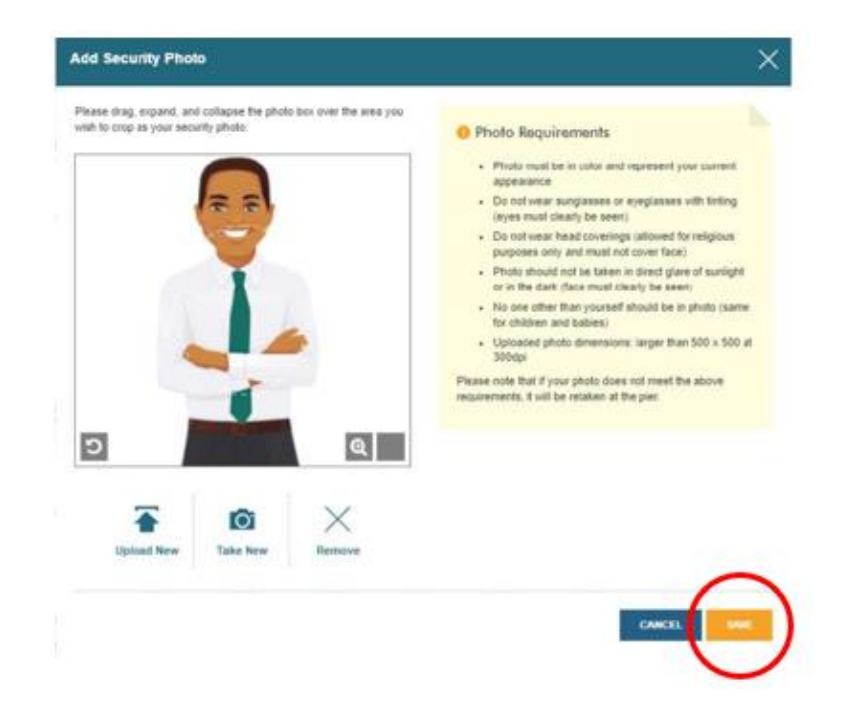

8. Du vil derefter blive bedt om at angive et estimat på hvornår du ankommer til havneterminalen. **NB:** Dette er blot et estimat, og såfremt I ankommer senest 3 timer inden skibet er sat til at sejle, er der ingen problemer.

| ******                                                                   |                                                                                                    |                        |
|--------------------------------------------------------------------------|----------------------------------------------------------------------------------------------------|------------------------|
| Choose an arrival (check-in) time a<br>options below are staggered and a | t the port from the drop-down menu below. For health an<br>vailable on a first come, first served basis. | d safety reasons, time |
| Please note, you will only be allo                                       | wed to enter the terminal at your chosen check-in tir                                                    | ne.                    |
|                                                                          |                                                                                                    |                        |
| Arrival time*                                                            | 2:00 pm - 2:30 pm                                                                                        | ~                      |
|                                                                          | 5                                                                                                    |                        |
|                                                                          |                                                                                                    |                        |

9. Ved steppet Health & Safety, skal du se videoen og derefter klikke af med flueben.

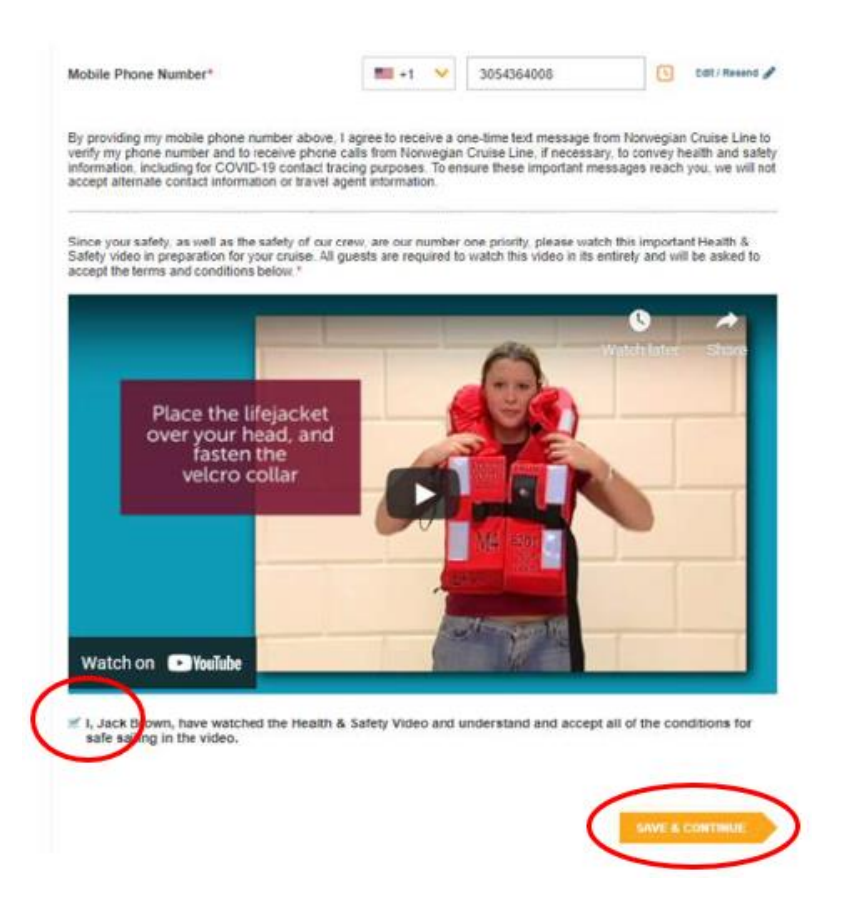

10. Det sidste step er rejsebetingelser, og når dette er læst, skal du acceptere ved at sætte flueben og klikke på **Finish Check-in** for at gemme.

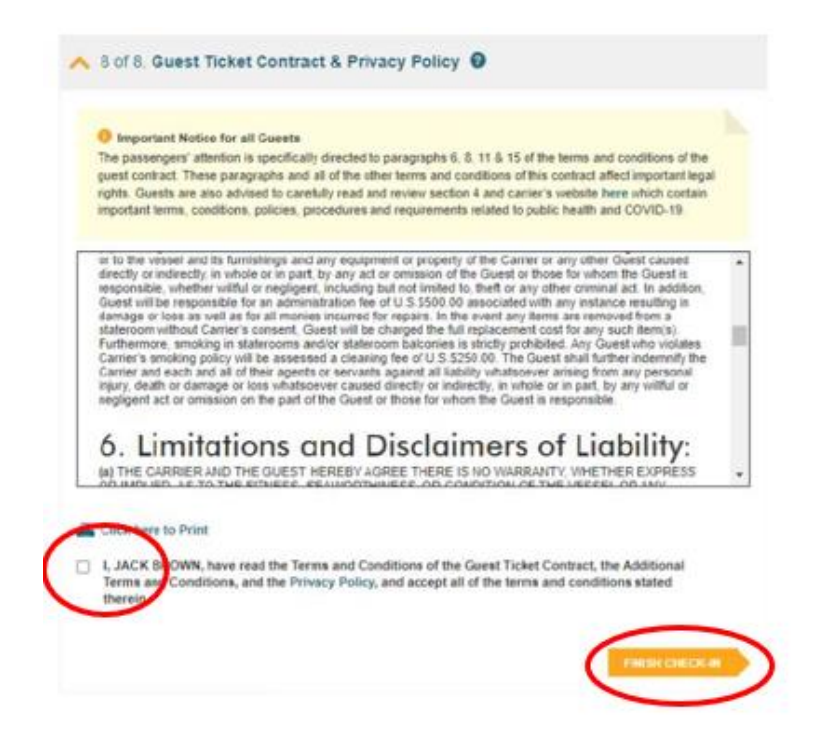

Når du har udfyldt alle informationerne korrekt, vil der fremgå et grønt flueben ud fra din navn øverst, og du vil derefter skulle gennemgå alle steps igen, hvis der er nogle medrejsende i samme kahyt.

Efter et par dage skal du logge ind på samme vis, og så vil du kunne downloade dine krydstogtsbilletter (eDocs) – *Som vist nedenfor*.

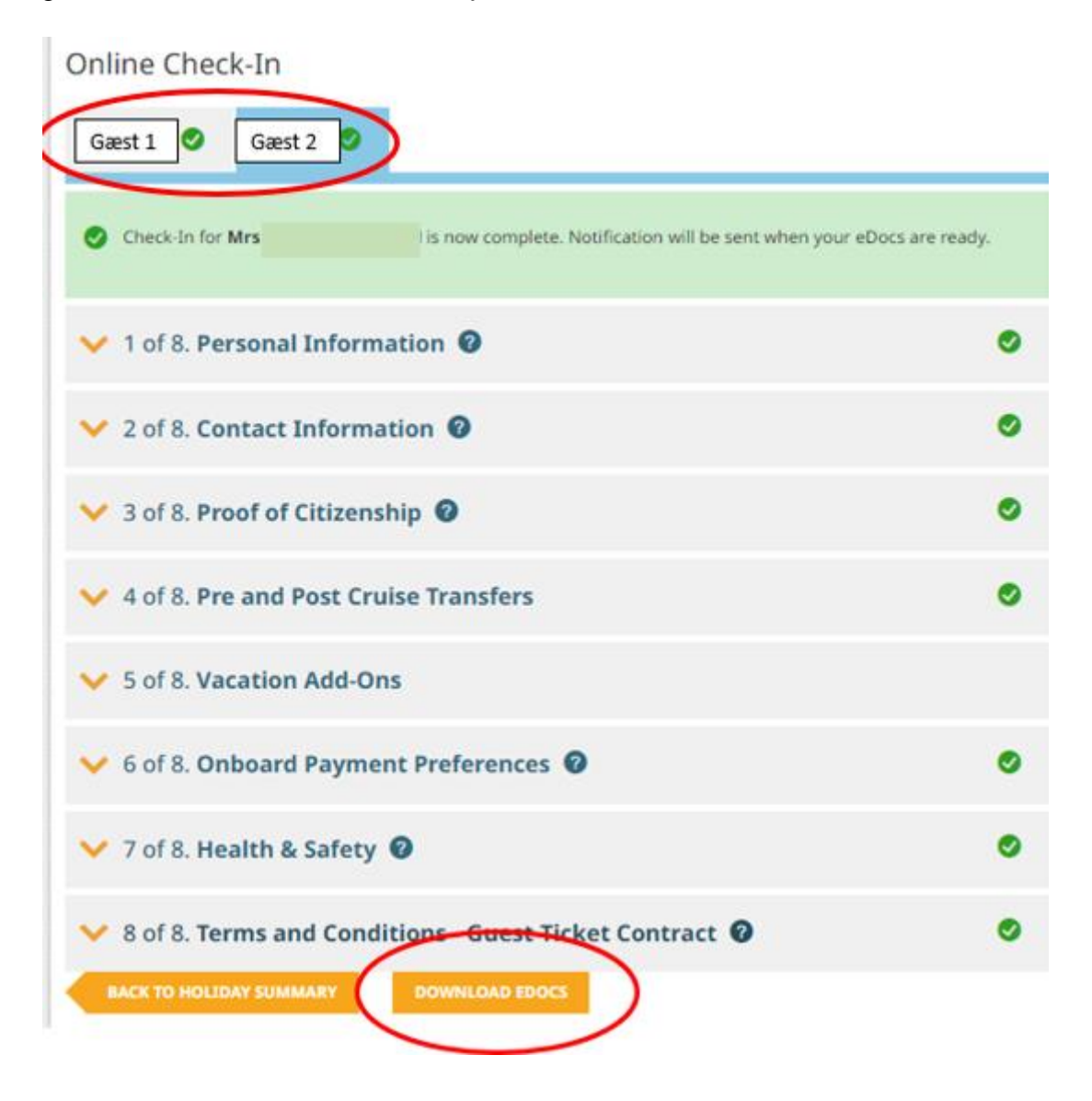

Håber dette er behjælpeligt, ellers må du aldrig tøve med at ringe til os på Tlf.: +45 7022 5959 Du må have en skøn krydstogtsrejse! 😌

# Online check in with Norwegian Cruise Line – English version

 To proceed with online check-in for Norwegian Cruise Line, please visit the following official website:<u>https://www.ncl.com/fr/en/shorex/login</u>.

If you have previously sailed with the cruise line and have an existing account, kindly log in using your registered username and password. In the event that you have forgotten your password, you can initiate the password recovery process by clicking on **Forgot Username or Password**. *You will receive an email with instructions on how to reset your password and create a new one*.

For first-time travelers with the cruise line, click on **Register** to create a personal account.

| Enter Your Account Information  |   |
|---------------------------------|---|
| Email address or username       |   |
| Email address or username       |   |
| Password<br>Password            |   |
| Stay logged in                  |   |
| Forgot Username or Password?    |   |
|                                 |   |
| Need a My NCL Account? REGISTER | > |

It is important to write down your chosen password for future access.

2. Once you are logged into your account, click on Manage, and then select Check-In.

If your booking does not appear, click on **Already Booked?** where you can add your trip by entering the booking number. *You can find the booking number in your confirmation from MyCruise, labeled as "Rederiets ref." next to your name.* 

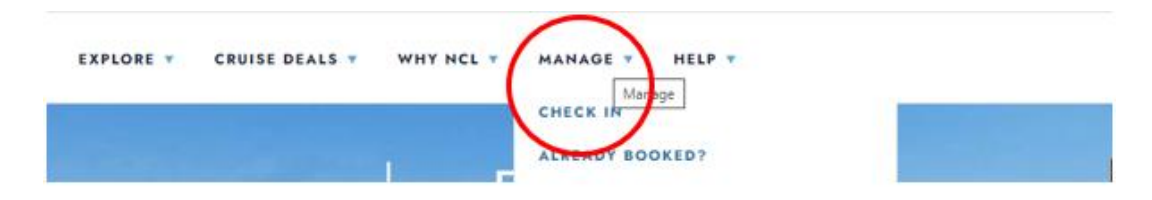

3. When you reach the online check-in page, you need to fill out the personal information for all travelers, as shown below.

# If your name contains $\mathcal{A}$ , $\mathcal{O}$ , or Å, please write them as follows:

- A = A E
- $\mathbf{\emptyset} = \mathbf{OE}$
- $\mathring{A} = AA$

You must complete all fields during the online check-in process. Make sure you have the following information ready:

- Personal details name, date of birth, address, and more.
- Passport information passport number, issuing country and date, and expiration date.
- Name and phone number of an emergency contact *such as a family member or neighbor.* 
  - Note that this person should not be traveling with you.

| the second second second you boar                                                                                                    |                                                                                                    |                                                                                     |                                               |
|----------------------------------------------------------------------------------------------------|----------------------------------------------------------------------------------------------------|-------------------------------------------------------------------------------------|-----------------------------------------------|
| We ve located your sailing information! Now you<br>check-in. You can sail through this online check<br>Save). However, remember you must complete<br>little helo? Call our automated support desk at 1 | Just need to compete these simple steps<br>in process or log off and finish later (save<br>the entire process at least three days prio<br>1866.625.1160. | s for each guest during<br>your progress by clicking<br>r to your sail date. Need a | My Reservation                                |
| Please remember to bring the following informat                                                                                                    | tion to the pier.                                                                                                    |                                                                                     | Norwegian Jade - July, 20 202                 |
| Printed copy of your e-Docs     Proper identification/documentation for a                                                                                                    | each guest                                                                                                    |                                                                                     | Reservation Number: 4657428<br>Stateroom 5546 |
|                                                                                                    |                                                                                                    | * Required                                                                          |                                               |
| Title "                                                                                                    | Mr                                                                                                    | *                                                                                   |                                               |
| Date of Birth *                                                                                                    | 1968-01-01                                                                                                    |                                                                                     |                                               |
| Birth Nation                                                                                                    | UNITED STATES                                                                                                    | ~                                                                                   |                                               |
| Country of Citizonship *                                                                                                    | UNITED STATES                                                                                                    | ~                                                                                   |                                               |
| Preferred Language *                                                                                                    | English                                                                                                    | ~                                                                                   |                                               |
| Email Address *                                                                                                    | nalondor@nol.com                                                                                                    |                                                                                     |                                               |
| Have You Ever Cruised on Norwegian<br>Cruise Line Before?*                                                                                                    | No                                                                                                    | *                                                                                   |                                               |
| Have You Ever Cruised on Another Cruise<br>Line (Other Than Norwegian)? *                                                                                                    | No                                                                                                    | ~                                                                                   |                                               |
|                                                                                                    | (                                                                                                    | SAVE & CONTINUE                                                                     |                                               |
|                                                                                                    |                                                                                                    |                                                                                     |                                               |

Remember to click on **Save & Continue** once you have filled out your information. You will then proceed to the next step automatically. In this step, you will need to provide contact details and passport information.

 When you reach step 4, which pertains to flight information, simply select No and click on Save & Continue.

|                                              | US                                                                                     |                                                                                                    | My profile                                                                        |
|----------------------------------------------|----------------------------------------------------------------------------------------|----------------------------------------------------------------------------------------------------|-----------------------------------------------------------------------------------|
| 🗸 1 of 8. I                                  | Personal Informati                                                                     | on O                                                                                                    | Jack Brown<br>Member # 259297590                                                  |
| 🗸 2 dl 8. (                                  | Contact Informatio                                                                     | n <b>O</b>                                                                                                    | Update Profile Info<br>Update Cruise Preferences                                  |
| 🖌 3 of 8. I                                  | Proof of Citizenshi                                                                    | p <b>O</b>                                                                                                    | My Reservation                                                                    |
| 🔨 4 of 8. 1                                  | Travel Information                                                                     |                                                                                                    | Norwegian, Jude – July, 20 2021<br>Reservation Number: 46574255<br>Stateroom 8646 |
| If you are flyi<br>option to pur             | ng in for your cruise vac<br>chase a transfer to and/c                                 | ation, you can enter your flight info<br>r from the Airport and the Pier in th                                   | ormation here. You will also have the<br>his step.                                |
| NOTE: When<br>the cruise po<br>are you depar | entering your flight infor<br>rt you are traveling to. Ar<br>rting from. Connecting fl | mation, be sure to enter only the 8<br>nd for the OUTGOING flight, enter o<br>ight information is not necessary. | NCOMING flight number and airport for<br>only the fight number and airport that   |
| Departure                                    |                                                                                        |                                                                                                    | "Required                                                                         |
| Are you flying                               | g in for your cruise vacat                                                             | ien No                                                                                                    |                                                                                   |
| Return                                       |                                                                                        |                                                                                                    | *Required                                                                         |
| Are you flying<br>vacation? *                | g back home for your on                                                                | rise No                                                                                                    |                                                                                   |
|                                              |                                                                                        |                                                                                                    |                                                                                   |
|                                              |                                                                                        |                                                                                                    | SAVE & CONTINUE                                                                   |

When you have completed all the information correctly, there will be a checkmark next to each step.

 You will then proceed to the Vacation Add-ons step, where you have the option to purchase various additional services from NCL. If you do not wish to add any extras, simply click on No Thanks.

|                                                                                | •                                                                                                    | Anto Decem<br>Manifest # 200627509<br>Applicate Profile Inde<br>Applicate Chaine Profilemence                                                                                                    |
|--------------------------------------------------------------------------------|----------------------------------------------------------------------------------------------------|----------------------------------------------------------------------------------------------------|
|                                                                                | •                                                                                                    | Upstate Profile take<br>Upstate Cristice Professioner                                                                                                    |
|                                                                                |                                                                                                    |                                                                                                    |
|                                                                                |                                                                                                    | Adv. West successfully a                                                                                                    |
|                                                                                | 0                                                                                                    | my series years                                                                                                    |
|                                                                                | •                                                                                                    | Norwegan Jain - Ady 20 202<br>Reservation Number 405762<br>Idatesum 5541                                                                                                    |
|                                                                                |                                                                                                    |                                                                                                    |
| Why book Travel Protection?                                                    |                                                                                                    |                                                                                                    |
| Why book Trailed Protection?<br>Tru Delay<br>Automatifications Vestor Coverage |                                                                                                    |                                                                                                    |
| C Energina Escuelar<br>Restator                                                |                                                                                                    |                                                                                                    |
| C Brogginge Little                                                             |                                                                                                    |                                                                                                    |
| For additional information on plan covera<br>click here.                       | p.                                                                                                    |                                                                                                    |
|                                                                                |                                                                                                    |                                                                                                    |
|                                                                                | Ing hat thong is good time. But thongs Cathonage<br>The Investment against the Unequeted<br>Why book Stands Photection?<br>The Dang<br>The Dang<br>The Da | The definition of the second second |

6. In the next step, you will need to provide your credit card information, which will be linked to your account in case you wish to make any purchases on board.

| To make purchases onboard you<br>Credit Cards are not accepted or<br>here. You can also choose to app<br>below. | r cruise, you will need to secure<br>aboard for purchases. Save time<br>ply this form of payment to every | a form of paym<br>at the pier and e<br>one in your cab | ent for your cabin. (<br>enter your payment<br>in selecting the pas | Cash and<br>information<br>sengers |
|----------------------------------------------------------------------------------------------------|----------------------------------------------------------------------------------------------------|--------------------------------------------------------|---------------------------------------------------------------------|------------------------------------|
| Payment Type *                                                                                                  |                                                                                                    |                                                        |                                                                     | * Require                          |
| Credit Card                                                                                                    |                                                                                                    |                                                        |                                                                     |                                    |
| O Debit Card                                                                                                    |                                                                                                    |                                                        |                                                                     |                                    |
| O Cash                                                                                                    |                                                                                                    |                                                        |                                                                     |                                    |
| Credit Card Information                                                                                         |                                                                                                    | ana ana ana ana ana ana ana ana ana ana                |                                                                     |                                    |
| Name on Card *                                                                                                  | Select Card Holde                                                                                         | er Name                                                |                                                                     | ~                                  |
|                                                                                                    |                                                                                                    |                                                        |                                                                     |                                    |
| Card Number *                                                                                                   |                                                                                                    |                                                        |                                                                     |                                    |
| Card Number *                                                                                                   | Month                                                                                                    | ~                                                      | Vear                                                                | Ų                                  |
| Card Number *<br>Expiration Date *<br>CVV *                                                                     | Month                                                                                                    | >                                                      | Year                                                                | v                                  |
| Card Number *<br>Expiration Date *<br>CVV *<br>Billing address *                                                | Month                                                                                                    |                                                        | Year                                                                | ÷                                  |
| Card Number *<br>Expiration Date *<br>CVV *<br>Billing address *                                                | Month                                                                                                    | ×                                                      | Year                                                                | ~                                  |

7. When you reach the following step, you will need to upload a photo. You can either take a photo using your smartphone or upload a file. Click on **Add** to upload the photo.

| check-in at the pier.                                                                                                    | knowledge that I will be required to p                                                                                                    | ovide proof of such vaccination upon                                                                                                    |
|----------------------------------------------------------------------------------------------------|----------------------------------------------------------------------------------------------------|----------------------------------------------------------------------------------------------------|
| ecurity Photo*                                                                                                    |                                                                                                    | Wby do we ask?                                                                                                    |
|                                                                                                    |                                                                                                    | All guests must add a security<br>photo prior to arriving at the<br>piler. This will be used to<br>everyfile your photo-in                              |
|                                                                                                    | All of the local division of the local division of the local divis | experience and for health and                                                                                                    |
|                                                                                                    | Add                                                                                                    | safety purposes.                                                                                                    |
|                                                                                                    | C Add                                                                                                    | safety purposes.                                                                                                    |
| Please provide the email address an<br>mortant health, safety and travel u<br>mail address and mobile phone nu<br>Please verify the email address and | ndi mobile phone number at which Norw<br>potate information. To ensure these impr<br>imber and will not accept alternate conta<br>i mobile phone number.                                                                                                    | safety purposes.<br>Igian Cruise Line can contact you with<br>vtant messages reach you, we will verify y<br>ct information or travel agent information. |

You will have the option to choose how you want to add the photo. Click on **Save** when you are satisfied with the photo.

#### **Requirements for the photo:**

- It must be in color.
- You must not be wearing glasses.
- You must not have anything on your head.
- The photo should be taken in good lighting, with your face clearly visible.
- There should be no one else in the photo except for you.

If the photo does not meet the requirements, a new photo will be taken of you at the cruise terminal.

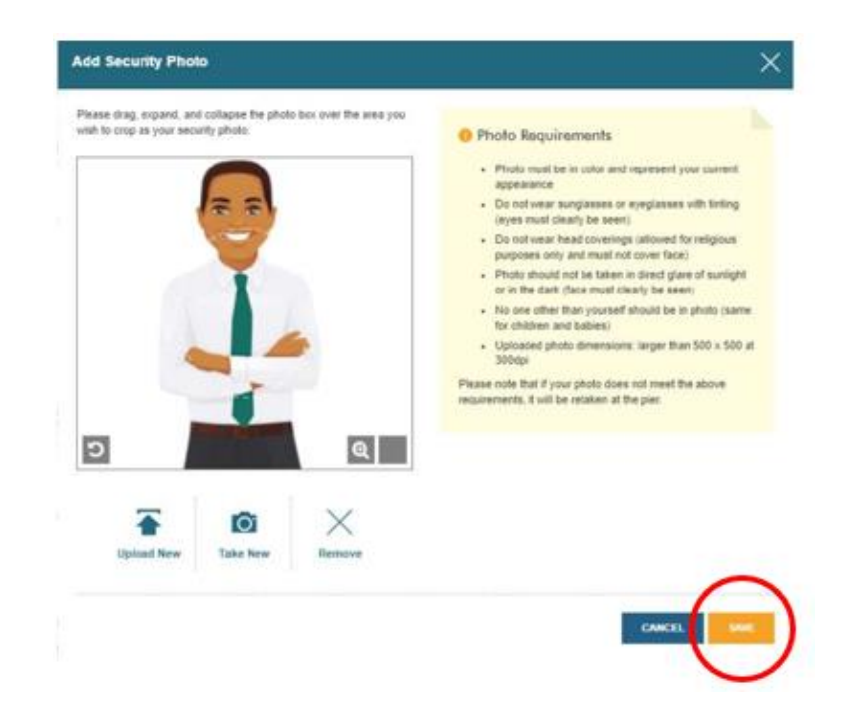

You will then be asked to provide an estimate of when you will arrive at the cruise terminal.
 Please note that this is just an estimate, and as long as you arrive no later than 3 hours before the scheduled departure of the ship, there will be no issues.

| Choose an arrival (check-in) time<br>options below are staggered and | e at the port from the drop-down menu below. For health an<br>I available on a first come, first served basis. | nd safety reasons, time |
|----------------------------------------------------------------------|----------------------------------------------------------------------------------------------------|-------------------------|
| Please note, you will only be a                                      | llowed to enter the terminal at your chosen check-in tir                                                       | me.                     |
|                                                                      | -                                                                                                    |                         |
|                                                                      | 000                                                                                                    |                         |
| Arrival time*                                                        | 2:00 pm - 2:30 pm                                                                                              | ~                       |

9. At the **Health & Safety** step, you need to watch the video and then check the box to confirm that you have done so.

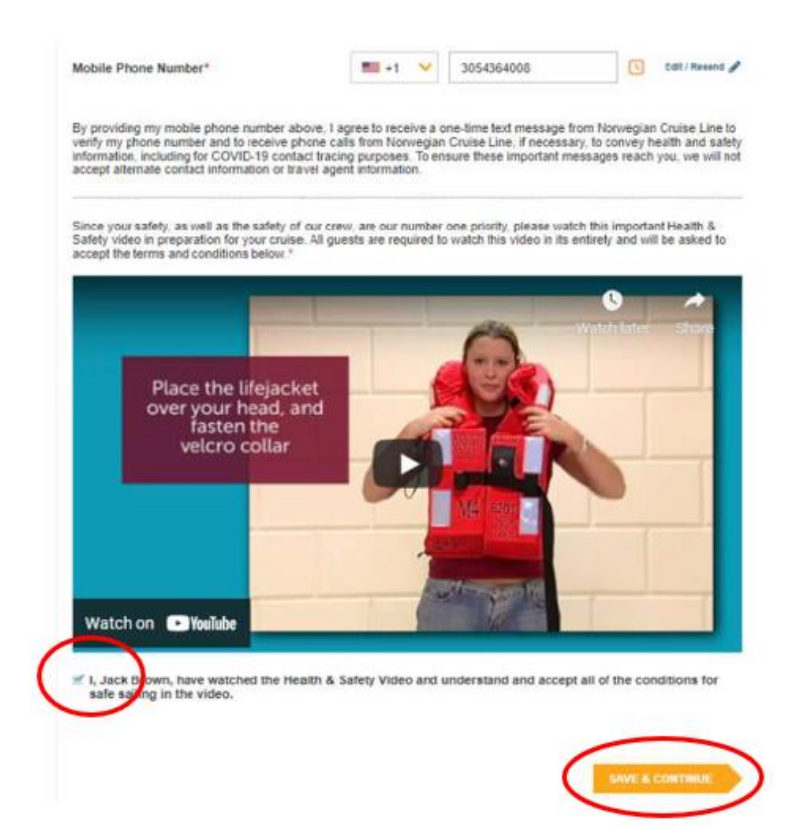

10. The last step is the Travel Conditions, and once you have read them, you need to accept by checking the box and clicking on **Finish Check-in** to save.

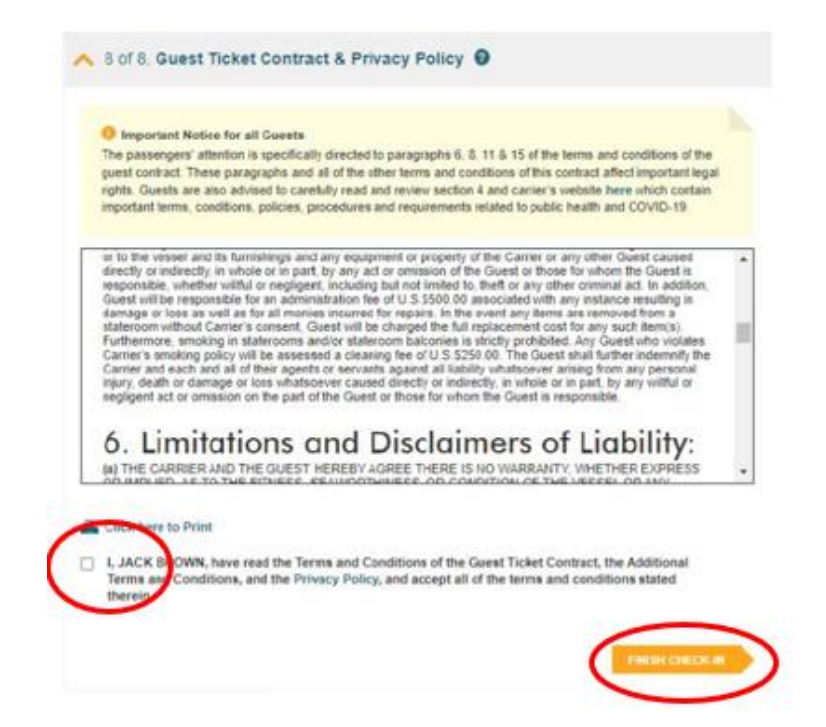

Once you have correctly filled out all the information, a green checkmark will appear next to your name at the top, and you will need to go through all the steps again if there are any additional guests in the same cabin.

After a few days, you will have the opportunity to retrieve your cruise documents (eDocs). To do this, simply log into your NCL account using the same method. *As shown below*.

| Online Check-In                                                         |                  |
|-------------------------------------------------------------------------|------------------|
| Check-In for Mrs I is now complete. Notification will be sent when your | eDocs are ready. |
| V 1 of 8. Personal Information 🞯                                        | ø                |
| Y 2 of 8. Contact Information 🕜                                         | 0                |
| S of 8. Proof of Citizenship                                            | 0                |
| V 4 of 8. Pre and Post Cruise Transfers                                 | 0                |
| S of 8. Vacation Add-Ons                                                |                  |
| ✓ 6 of 8. Onboard Payment Preferences ②                                 | 0                |
| ✓ 7 of 8. Health & Safety ❷                                             | 0                |
| V 8 of 8. Terms and Conditions Guest Ticket Contract @                  | ø                |
| BACK TO HOLIDAY SUMMARY                                                 |                  |

We hope this is helpful, but if you have any further questions, please do not hesitate to call us at

### +45 7022 5959.

÷.

Wishing you a wonderful cruise experience! 😊